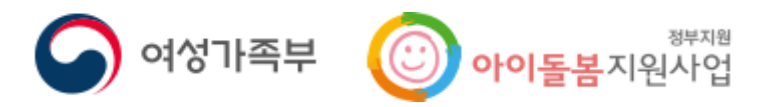

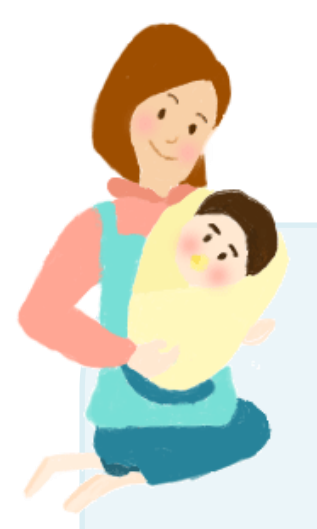

# 2023년 32기 오산시 아이돌보미 지원신청 매뉴얼

### 1. 아이돌보미 홈페이지(<u>https://care.idolbom.go.kr</u>) 으로 로그인 합니다.

| 누구나               | 아이돋보미              |     | 로그인<br>기. 회원기입                                          | 회원가입       |
|-------------------|--------------------|-----|---------------------------------------------------------|------------|
| 지원이               | 가능합니다              |     | 오 회원 아이디를 입력하세요.                                        |            |
| [지원대상] <b>연령에</b> | 상관없이 신체 건강한 활동 희망자 | • • | <ul> <li>이 일반오날 답석하지요.</li> <li>그 아이디 저장 ② 일</li> </ul> | 이디/비일번호 찾기 |
| 자세히 보기 🗠          |                    | 2   | 270 220                                                 |            |

### 2. 지원 및 양성> 모집공고> 오산시 모집공고 확인 공고명 : 2023년 오산시 32기 아이돌보미 모집 공고

| 이어들봉서비스<br>아이돌보미 | 이이동봉 사업소개 이이동보미 활                                               | 동 지원 및 양성 정보마당 마이페이지 😑                                                                                               |  |  |  |  |
|------------------|-----------------------------------------------------------------|----------------------------------------------------------------------------------------------------|--|--|--|--|
| 다.<br>지원 및 양성    | ♠ > 지원 및 양성 > 모집공고                                              | 모집공고                                                                                                    |  |  |  |  |
| 아이돌보미 지원         | 기본 정보                                                           |                                                                                                    |  |  |  |  |
| 선발 과경            | 공고명 2020 오산시 아이돌5                                               | 2020 오산시 아이돌보미 경기모컵 2차                                                                                               |  |  |  |  |
| 양성과경             | 모집기관 경기 오산시 건강가정                                                | 경기 오산시 건강가정다문화가록지원센터 (031-378-9765)                                                                                  |  |  |  |  |
| - 오집공고           | 모집기간 모집중 2020-08                                                | 요집중 2020-08-10 ~ 2020-08-21                                                                                          |  |  |  |  |
|                  | 모집인원 15명                                                        | 158                                                                                                    |  |  |  |  |
|                  | 1년~5년까지 서류는 6년 서류는 3개월 내 1<br>6년 서류는 3개월 내 1<br>업로드하여 주시기 바<br> | 정부파일 '1-2. 활동신청서 외 5'에서 다운로드한 후 작성하여 주시기 바랍니다.<br>발급한 서류인지 확인 후 스캔하여 1번~5번의 서류와 함께 맨 하단 '지원신청'을 클릭하여 파일을<br>랍니다.<br> |  |  |  |  |

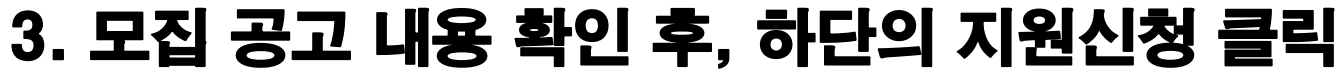

4. 선발절차

5. 지원방법

0 1차 : 서류전형

1) 아이돌봄서비스 홈페이지(https://care.idolbom.go.kr)에서 온라인 지원 2) 온라인 지원방법 : 회원가입-> 지원 및 양성-> 모집공고-> "2020년 오산시 아이돌보미 모집 2차"클릭-> 지원신청

방문접수 불가(첨부된 붙임파일을 다운로드 받으셔서 작성 후 제출해주시기 바랍니다)

가. 응시원서에 휴대전화번호, 주소를 반드시 기재하고 응시원서상의 기재 착오 또는 부주의로 인한 잘못된 기재나 표기, 연락 불능으로 인하여. 발생하는 일체의 불이익은 응시자의 책임입니다.

지원신청

6. 응시자 유의사항

O 2차 : 인·적성검사 (서류전형 합격자 및 인·적성검사 동의자에 한함) O 3차 : 면접심사(서류전형 합격자 및 인·적성검사 완료자에 한함)

목록

라. 기타 자세한 사항은 오산시 건강가정-다문화가족지원센터(031-378-9765/9769)로 문의하여 주시기 바랍니다. ※ 문의가능시간 : 09:00-1 8:00 (월~금) (점심시간:12:00-13:00)

다. 최종합격 발표 후 허위서류 작성 및 결격사유 발생 시 합격이 취소 될 수 있습니다.

후 최종합격자외의 응시서류는 180일이내 폐기됩니다.

나, 응시자는 채용자격기준 등에 적합하지를 신중히 판단하여 응시워서를 접수하시기 바라며, 제출된 서류는 일체 반환되지 않습니다. 채용완료

## 4. 지원신청서 작성

| Ē              | 신청서 작성 유의사항                                                            |       |
|----------------|------------------------------------------------------------------------|-------|
|                | • 보유 자격증, 아이돌봄 관련 경력, 취업취약계층 여부는 해당하는 경우만 관련 서류를 제출하세요.                |       |
|                | • 첨부파일은 사진 또는 스캔 이미지로 대체 가능하나, 추후 서비스제공기관에서 서류 제출을 요구할 수               |       |
|                | 있습니다.<br>• 기재 내용이 사실과 다르거나 채용에 관한 규정을 위반할 경우 채용은 정지 또는 무효 처리되며, 한격 후에도 |       |
|                | 위반사항이 발견되면 채용이 취소될 수 있습니다.                                             |       |
|                |                                                                        |       |
| 모집기관           | [경기도 <u>오산시] 오산시건강가정</u> 다문화가족지원센터(031-378-9765)                       |       |
|                |                                                                        |       |
| 필수 입력          | * 필수입력사항                                                               |       |
| * 이름           |                                                                        |       |
| 후미거윈비 <i>는</i> |                                                                        |       |
| 유내신와민호         |                                                                        |       |
| * 주소           | 주소검색                                                                   | 자성 채즈 |
| * 양육경험         | d.                                                                     |       |
|                |                                                                        |       |
|                | ✓ 개인정보의 수집 및 이용, 제3자 제공에 대한 동의                                         |       |
| . 고미도르비는       |                                                                        |       |
| * 주민등록번호       | 주민번호 앞자리 - 주민번호 뒷자리 실명인증                                               |       |

| 정보가 없습니다.<br>추가        |                   |   |                      |
|------------------------|-------------------|---|----------------------|
| <b>아이돌봄 관련 경력</b> (선택) | <i>م</i>          |   |                      |
| 정보가 없습니다.<br>추가        |                   |   | 해당자에 한해<br>'첨부'해주세요. |
| 취업 취약 계층 지원 (선택) 💿     | الله              |   |                      |
| 정보가 없습니다.<br>추가        |                   |   |                      |
| 자기소개서                  | /                 | / |                      |
|                        | ※ 300자 이내로 작성하세요. |   |                      |
|                        |                   | - |                      |
|                        |                   |   |                      |
|                        |                   |   |                      |

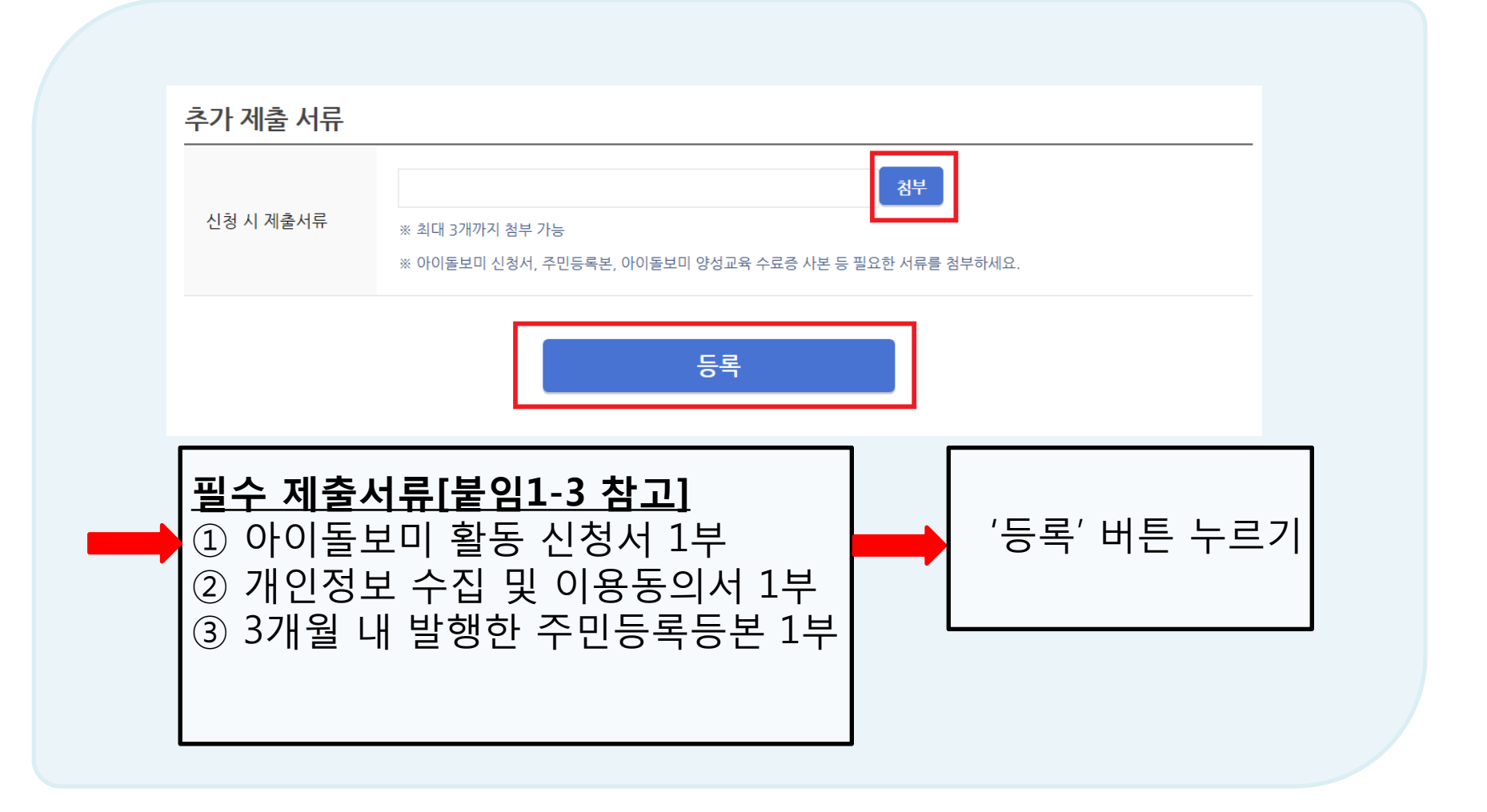

## 5. 지원신청 완료

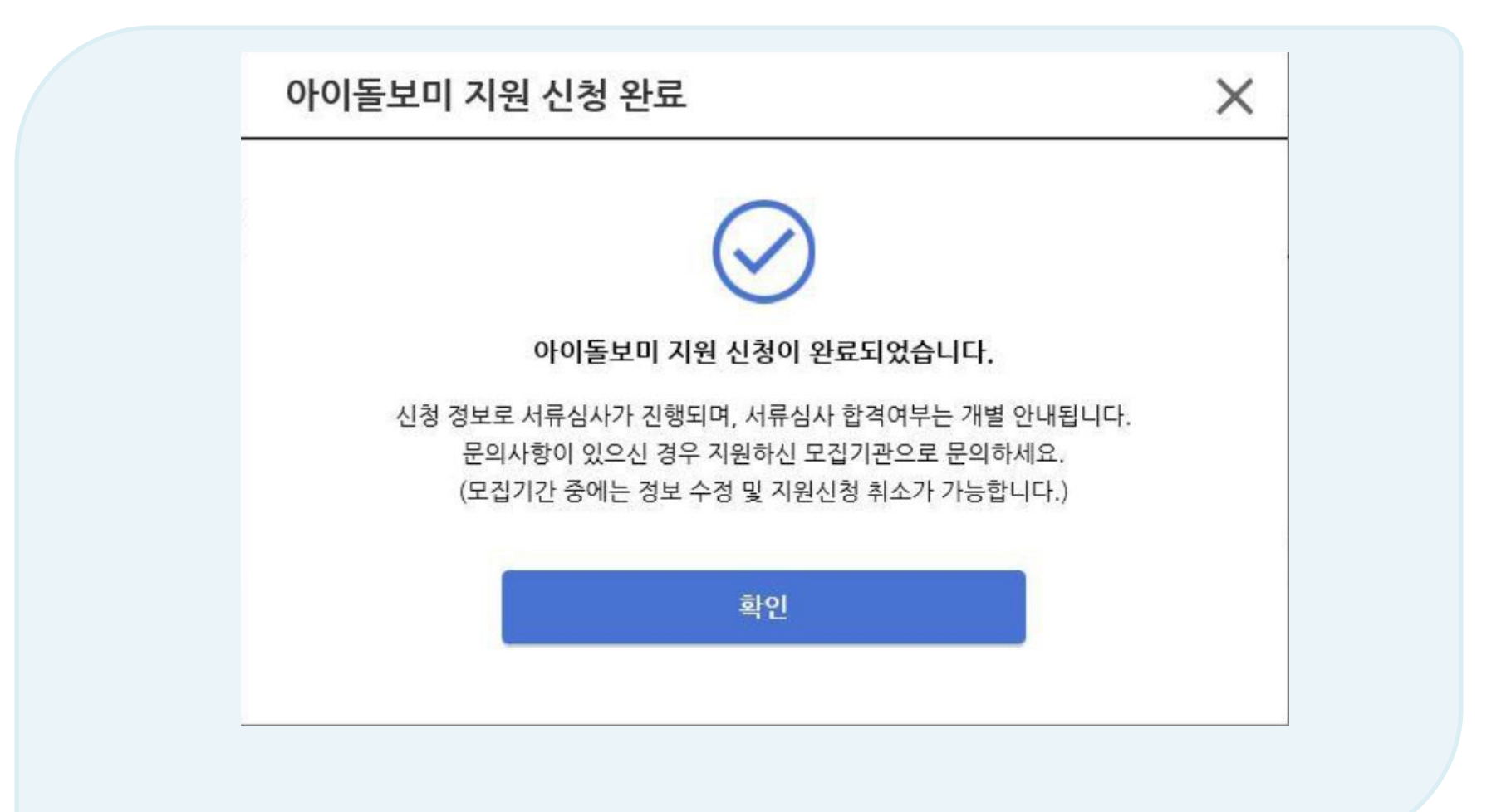

# 감사합니다.

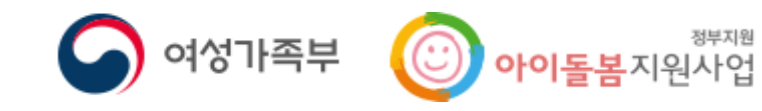

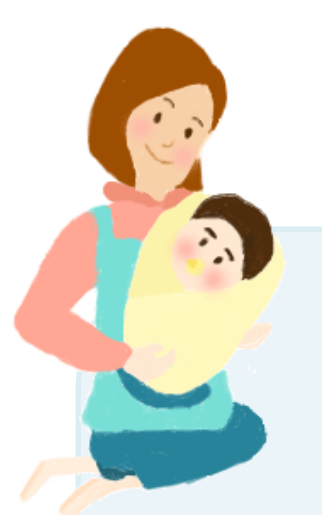